あましんビジネスポータル

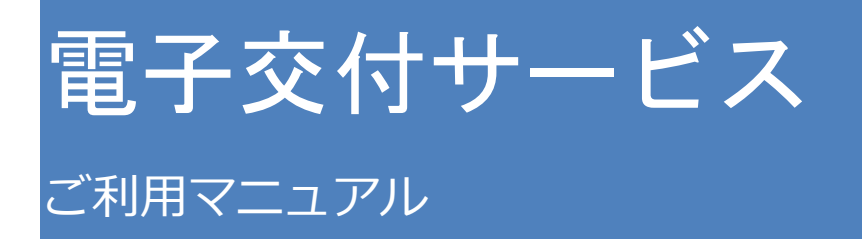

ver: 2024/9/17

## 目次

| 1. ‡ | ナービス概要                       |
|------|------------------------------|
| (1)  | 電子交付サービスとは3                  |
| (2)  | 機能一覧3                        |
| (3)  | 対象帳票3                        |
| (4)  | ユーザ種類3                       |
| 2. 특 | 事前設定4                        |
| (1)  | メール設定4                       |
| (2)  | 管理者ユーザ・一般ユーザの電子交付サービス利用権限設定6 |
| (3)  | 管理者ユーザ・一般ユーザの帳票閲覧権限設定11      |
| 3. 基 | 基本操作13                       |
| (1)  | トップ画面13                      |
| (2)  | 利用者管理14                      |
| (3)  | メール管理15                      |
| (4)  | ログアウト16                      |

# 1. サービス概要

#### (1) 電子交付サービスとは

電子交付サービスは、当金庫からの各種ご案内帳票をあましんビジネスポータルからPDF ファイルで閲覧・ダウンロードできるサービスです。

#### (2)機能一覧

電子交付サービスで提供する機能は以下の通りです。

| 機能    | 内容                             |
|-------|--------------------------------|
| 帳票閲覧  | 帳票の検索・閲覧・ダウンロードができます。          |
| 利用者管理 | ユーザ単位で帳票ごとに閲覧権限を設定できます。        |
| メール管理 | 新たに帳票が電子交付された際の、通知メールの設定を行います。 |

#### (3) 対象帳票

対象となる書類は当金庫ホームページに記載します。 https://www.amashin.co.jp/business-portal/denshikoufu.html

#### (4) ユーザ種類

以下の通りユーザ種類によって操作権限が異なります。

| ユーザ種類   | 権限                                                                                                  |
|---------|----------------------------------------------------------------------------------------------------|
| マスターユーザ | <ul> <li>全ての帳票を閲覧することができます。</li> <li>1ユーザのみ存在し、他の全てのユーザの帳票閲覧権限を設定することができます。</li> </ul>              |
| 管理者ユーザ  | <ul> <li>マスターユーザ以外のユーザの帳票閲覧権限を設定することが<br/>できます。</li> </ul>                                          |
| 一般ユーザ   | <ul> <li>マスターユーザまたは管理者ユーザから許可された帳票を閲覧<br/>することができます。</li> <li>他のユーザの帳票閲覧権限を設定することはできません。</li> </ul> |

※ユーザ種類はあましんビジネスインターネットバンキングおよびあましんビジネスポータルと 同一です。

### • 管理者ユーザ・一般ユーザが帳票を閲覧するには、マスターユーザによる設定が必要と なります。

### • 詳細は、次頁以降の「2.事前設定」をご確認下さい。

### 2. 事前設定

### 事前設定の流れ

マスターユーザから操作して下さい。

管理者ユーザ・一般ユーザはマスターユーザが「利用権限設定」、「帳票閲覧権限設定」(6~12 頁) を行うことで、電子交付サービスが利用可能となります。

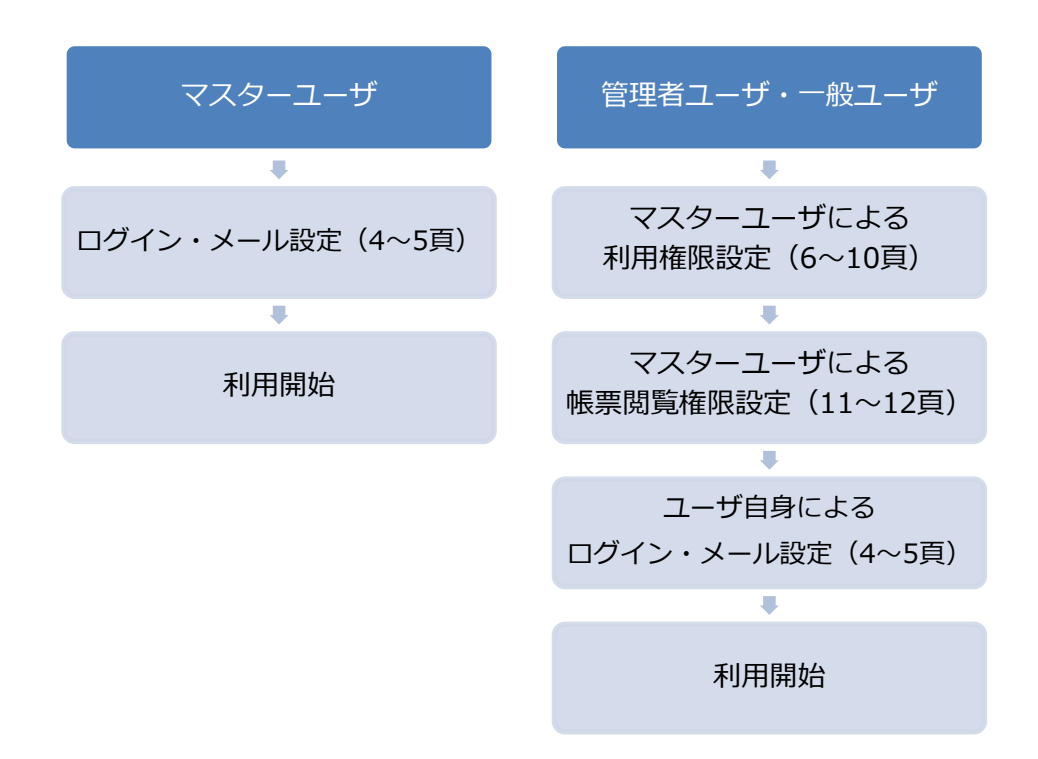

### (1) メール設定

 ①あましんビジネスポータルのサイドメニューから「電子交付サービス」を選択し、 「利用する」をクリックします。

| ◆尼崎信用金庫 ぁましん          | ビジネスボータル                                 |      | ⑦ ヘルプ |
|-----------------------|------------------------------------------|------|-------|
|                       | 電子交付サービス                                 |      |       |
| 🕅 <тор>               |                                          |      |       |
| <b>計 電子交付サービス</b>     | 電子交付サービス                                 |      |       |
| 😫 WEB申込受付             | 郵送でお届けしている各種書類をビジネスボータルから閲覧・取得できるサービスです。 |      |       |
| 日本 各種サービス・間<br>連サイト   |                                          |      |       |
| Q <sup>1</sup> おすすめ情報 | 2 評価はこちら                                 | 利用する | 2     |
| 口 お気に入り               | C                                        |      |       |

②電子交付サービスのメール設定を行います。

下の画像のA~Cのいずれかにチェックのうえ、「次へ」をクリックします。 ※帳票が配信された際に、ここで設定したメールアドレス宛にお知らせを送信致します。

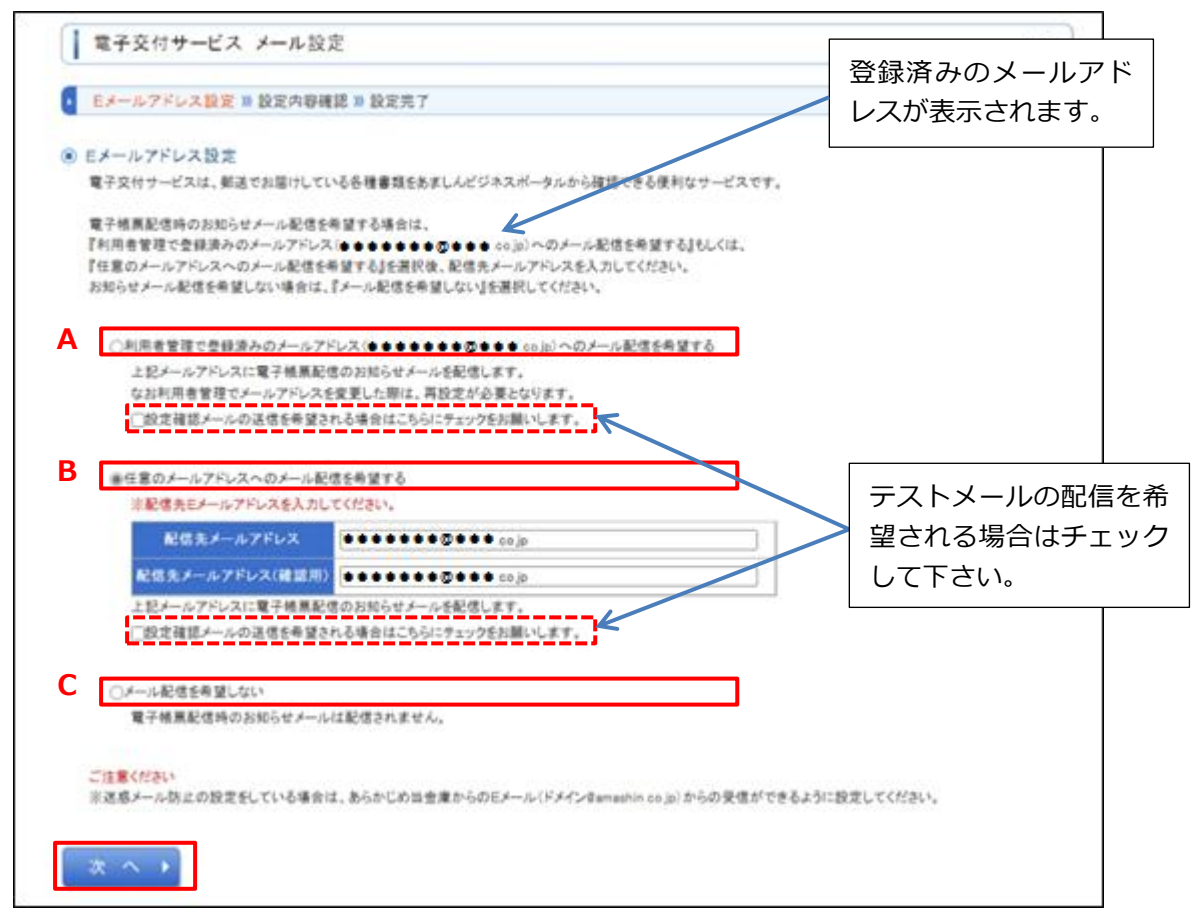

③設定するメールアドレスを確認の上、「設定」をクリックします。

| 子交付サービス メール設定(確認)                                                     | 1-7-2 |
|-----------------------------------------------------------------------|-------|
| -ルアドレス設定 10 設定内容確認 20 設定完了                                            | D     |
| ・ル <b>アドレス設定</b><br>常先メールアドレスに電子交付のお知らせる配信いたします。<br>ばく投走」ボタンを押してください。 |       |
| 子交付の配信をお知らせするメールアドレス                                                  |       |
| 記憶先メールアドレス                                                            |       |

④メール設定は完了です。マスターユーザ以外のユーザが利用しない場合は、

「3. 基本操作」(13 頁以降)へお進み下さい。

### (2) 管理者ユーザ・一般ユーザの電子交付サービス利用権限設定

・マスターユーザが利用権限を設定することで、権限を設定された管理者ユーザ・一般ユーザ があましんビジネスポータルにログインした際、サイドメニューに電子交付サービスのメニ ューが表示されるようになります。

①あましんビジネスポータルのサイドメニューから「設定」を選択し、利用者管理の「設定する」をクリックします。

|                       | 利用者管理                            |     |
|-----------------------|----------------------------------|-----|
| Q <sup>-</sup> おすすめ情報 | 利用者の管理や電子証明書の失効、パスワード変更等ができます。   |     |
| 🗍 お気に入り               | 設定すると                            | Ι.  |
|                       | 口虛情報連携管理                         |     |
|                       | 尼崎信用金庫の口座情報を連携、再連携できます。          |     |
|                       | 設定する区                            |     |
|                       | 企業情報の設定                          |     |
| <b>段 設定</b>           | 企業情報の照会・変更や利用者の管理・パスワード変更等ができます。 |     |
| 🕞 ログアウト               | 設定する②                            | - I |

②利用者管理画面の「利用者情報の管理」をクリックします。

| 利用者管理作業内容選択 | BRSK001 ヘルプ 🕜                               |  |
|-------------|---------------------------------------------|--|
| 自身の情報の変更・照会 |                                             |  |
| パスワード変更     | > ログインバスワード、確認用バスワードを変更できます。                |  |
| 利用者情報の管理    |                                             |  |
| 利用者情報の管理    | > 利用者情報の新規登録、登録されている利用者情報の照会、変更、または削除が可能です。 |  |

#### ③新たなユーザを追加する場合は、「新規登録」をクリックします。

既存のユーザに権限を設定する場合は、対象ユーザを選択し、「変更」をクリックします。

| 利用者请                    | 利用者情報の新規登録を行う場合は、「新規登録」ボタンを押してください。                                                                                                    |       |             |              |  |
|-------------------------|----------------------------------------------------------------------------------------------------|-------|-------------|--------------|--|
| ▶ 新規登録                  |                                                                                                    |       |             |              |  |
| 利用者情報の削除・変更・照会          |                                                                                                    |       |             |              |  |
| 利用者情報<br>利用者情報<br>利用者情報 | 利用者情報の削除を行う場合は、対象の利用者を選択の上、「削除」ボタンを押してください。<br>利用者情報の変更を行う場合は、対象の利用者を選択の上、「変更」ボタンを押してください。<br>利用者情報の照会を行う場合は、対象の利用者を選択の上、「照会」ボタンを押してください。 |       |             |              |  |
| 全3件                     |                                                                                                    |       | 並び順: ログインID | ▼ 昇順 ▼ (再表示) |  |
| all R                   | 094>10                                                                                                    | 利用者名  | 利用者区分       | サービス状態       |  |
| 0                       | •••••                                                                                                    | ••••• | マスターユーザ     | 利用可能         |  |
| 0                       | •••••                                                                                                    | ••••• | 管理者ユーザ      | 利用可能         |  |
| 0                       | •••••                                                                                                    | ••••• | 一般ユーザ       | 利用可能         |  |
|                         |                                                                                                    |       |             |              |  |

 ユーザを新規登録する場合は④~⑦をご確認下さい。
 既存ユーザに権限設定する場合は⑧~⑪をご確認下さい。
 ※ ④~⑪に掲載している画像はあましんビジネスポータル Lite をご契約のお客さまの画面 表示となります。お客さまのご契約内容により一部画面表示が異なる場合がございます。

<ユーザを新規登録する場合>

④利用者基本情報を入力し、「次へ」をクリックします。

| 利用者管理 利用者   | <b>登録</b> [基                                            | 本情報]                               | BRSK006 へりしプ ? |          |  |  |
|-------------|---------------------------------------------------------|------------------------------------|----------------|----------|--|--|
| 利用者基本情報を入力  | 利用者権限を                                                  | スカ 利用口座・限度額を入力 内容確認 登録完了           |                |          |  |  |
| 以下の項目を入力の上、 | 「次へ」ボ                                                   | タンを押してください。                        |                |          |  |  |
| 利用者基本情報     |                                                         |                                    |                |          |  |  |
| 利用者基本情報     |                                                         | 登録内容                               |                |          |  |  |
|             |                                                         | ※ログインIDを2回入力してください。                |                |          |  |  |
| ログインID      | <b>1</b> 830                                            | 入力 半角英数字6文字以上12文字以内                |                |          |  |  |
|             |                                                         | 再入力 半角英数字6文字以上12文字以内               |                |          |  |  |
|             |                                                         | ※ログインパスワードを2回入力してください。             |                |          |  |  |
| ログインパスワード   | ハ(スワード 20月                                              | 入力 🕎 半角英数字6文字以上12文字以内              |                |          |  |  |
|             |                                                         | 再入力 🔤 半角英数字6文字以上12文字以内             |                |          |  |  |
|             |                                                         | ✓ ログイン時に強制変更する                     |                |          |  |  |
| 利用者名        | 必須                                                      |                                    | 全角30文字以内       |          |  |  |
|             |                                                         | ※メールアドレスを2回入力してください。               |                | 坦今       |  |  |
|             | _                                                       | 入力                                 |                |          |  |  |
| メールアトレス     | <b>1</b> 66                                             | 半角央额子記号4又子以上64又子以内                 | 「付与する」場        | 合、官埋者ユーサ |  |  |
|             |                                                         | 半角英数字記号4文字以上64文字以内                 | として登録され        | ます。      |  |  |
| 管理者権限       | 管理者権限 0 付与しない ○ 付与する                                    |                                    |                |          |  |  |
| ※確認用バスワードの設 | ※確認用パスワードの設定が必要な場合、利用者のログイン時に確認用パスワードの強制変更を実施させ設定を行います。 |                                    |                |          |  |  |
|             |                                                         |                                    |                |          |  |  |
| ログインパスワードと確 | 認用パスワー                                                  | - ドは、ログインIDとは異なるそれぞれ違う文字列をご登録ください。 |                |          |  |  |
|             |                                                         | く 戻る 次へ >                          |                |          |  |  |
|             |                                                         |                                    |                |          |  |  |

⑤電子交付サービスの「連携」にチェックを入れ、「次へ」をクリックします。

| 管理       | 登録内容                      |  |
|----------|---------------------------|--|
| 操作履歷照会   | □ 全陽磁期会                   |  |
| サービス連携   | 登録內容                      |  |
| 電子記録債権   | □ 連携 ★ 連携先でも利用設定が必要となります。 |  |
| 電子交付サービス | ✔ 連携                      |  |

### ⑥サービス利用口座にチェックを入れ、「登録」をクリックします。 (口座情報の閲覧機能等と関係はありません)

| 利用者管理 利用者登録〔口座〕            |            |           | BRSK     | 2008 へルブ 🕜  |  |
|----------------------------|------------|-----------|----------|-------------|--|
| 利用各基本清晰を入力 利用各種原を入力 利用配量・  | 東京線を入力 内容線 | 8 28877   |          |             |  |
| 以下の項目を入力の上、「登録」ボタンを押してください | le .       |           |          |             |  |
| サービス利用ロ雇                   |            |           |          |             |  |
|                            |            | . 血(5)哺 : | 文出名 ▼ 昇明 | ▼ (再表示)     |  |
| ✓ 全て 支払名                   | 48         | 0889      | DEXE     | <b>8</b> 77 |  |
| ●●支店 (049)                 | 19 A       | 4089172   | -        | (IFIE)      |  |
| 現度額<br>設定できる限度値はございません。    |            |           |          |             |  |
|                            |            |           |          |             |  |
| < 戻る                       |            | 88 >      |          |             |  |

⑦確認用パスワードを入力し「実行」をクリックすると、ユーザの新規登録が完了します。

| 利用者管理 利用者登録                      | 確認                                   | BR58012 ヘルプ ()             |
|----------------------------------|--------------------------------------|----------------------------|
| 利用書基本清掃を入力 > 利用書                 | 18日また入力 〉 利用口屋・原菜耕た入力   19日後に   登録用了 |                            |
| 以下の内容で利用者情報を登録<br>内容を確認の上、「実行」ボタ | Iします。<br>ンを押してください。                  |                            |
| 利用者基本情報                          |                                      |                            |
| 101228-124                       | 21475                                |                            |
| 054540                           | •••••                                |                            |
| ログインパスワード                        | ×ログイン特に挫刺交更する                        |                            |
| 10082                            | •••••                                |                            |
| メールアドレス                          | at.∞                                 |                            |
| <b>管理各电报</b>                     | 対理しない                                |                            |
| サービス利用権限                         |                                      |                            |
| 1912 -                           | 244/8                                |                            |
| 10月18日20日会                       | ×全種登時会                               |                            |
| サービス通知                           | 250V8                                |                            |
| 0.7520400                        | ×遺携 ・遺携向でも利用設定が必要となります。              |                            |
| 電子交付サービス                         | 01888                                |                            |
| サービス利用口座                         |                                      |                            |
| 10111725                         | 文六名 6日 日産番号                          | 現在ログイン中のマスターユーザま           |
| ○ ●●支流 (049)                     | 8.4                                  | ******2 - たは管理者ユーザが設定している確 |
| 總羅項目                             |                                      | 認用パスワードをご入力下さい。            |
| H1270/029-F                      | ea 🖸                                 |                            |
|                                  |                                      |                            |
|                                  | < 戻る 東行                              | >                          |

### <既存ユーザに権限設定する場合>

⑧利用者基本情報画面で「次へ」をクリックし、

|   | 10月古基本情報を変更 月 | 用者権限を変更 〉 利用口座・限度額を変更 〉 内容権は 〉 変更用了 〉                    |
|---|---------------|----------------------------------------------------------|
|   | 変更内容を入力の上、「次  | ヘ」ボタンを押してください。                                           |
|   | 利用者基本情報       |                                                          |
|   | 利用者基本情報       | ±marke                                                   |
|   | ログインID        | ※IDグインIDを2跟入力してください。       ●●●●●●       単角英数学6文字以上12文字の内 |
| / |               |                                                          |
|   | メールアドレス状態     | 有功                                                       |
|   | 管理各推展         | <ul> <li>() 将金でない</li> <li>() 将金丸支</li> </ul>            |
|   |               | 又 次 义                                                    |

### ⑨電子交付サービスの「連携」にチェックを入れ、「次へ」をクリックします。

| サービス利用権限 |                          |
|----------|--------------------------|
| 管理       | 登録内容                     |
| 操作履歴照会   | ✓ 全層歴期会                  |
| サービス連携   | 登録内容                     |
| 電子記録債権   | □ 連携 *連携先でも利用設定が必要となります。 |
| 電子交付サービス | ☑ 連携                     |
|          |                          |
|          |                          |

### ⑩サービス利用口座にチェックを入れ、「変更」をクリックします。

(口座情報の閲覧機能等と関係はありません)

| 変更内容を入力の、 | 上、「変更」ボタンを押してください。 |    |         |     |        |        |
|-----------|--------------------|----|---------|-----|--------|--------|
| サービス利用に   | 口座                 |    |         |     |        |        |
|           |                    |    | 並び順:    | 支信名 | * 88 * | (再表示)  |
| ✓ 全て      | 文書名                | 68 | 口度勝号    |     | DBXE   | 8.7    |
| ✓ ●●支店    | (049)              | 普通 | 4089172 | -   |        | (IIII) |
| 限度額       |                    |    |         |     |        |        |
| 設定できる限度額  | はございません。           |    |         |     |        |        |
|           |                    |    |         |     |        |        |
|           | く 戻る               |    | 変更 >    |     |        |        |

⑪確認用パスワードを入力し、「実行」をクリックするとユーザの権限設定が完了します。

| 以下の内容で利用者情報を登録<br>内容を確認の上、「実行」ボタ<br>変更する内容は <mark>太字</mark> で表示され | します。<br>ンを押してください。<br>ています。 |           |           |           |               |
|-------------------------------------------------------------------|-----------------------------|-----------|-----------|-----------|---------------|
| 利用者基本情報                                                           |                             |           |           |           |               |
| 利用各基本情報                                                           |                             |           | 20046     |           |               |
| 0 <i>9-</i> 7340                                                  | •••••                       |           |           |           |               |
| ログインパスワード                                                         | 変更しない                       |           |           |           |               |
| 輸設してスワード                                                          | 変更しない                       |           |           |           |               |
| 10188                                                             | •••••                       |           |           |           |               |
| サービス80回                                                           | 利用可能                        |           |           |           |               |
| メールアドレス                                                           | ••••••                      | цр        |           |           |               |
| <b>包理古电讯</b>                                                      | 付与する                        |           |           |           |               |
| サービス利用権限                                                          |                             |           |           |           |               |
| 184 <u>1</u>                                                      |                             |           | 全部内容      |           |               |
| 848259                                                            | ○金雕塑柳会                      |           |           |           |               |
| サービス連携                                                            |                             |           | 20446     |           |               |
| 0.7120400                                                         | ×連携 ・連携先でも利用設定が             | 「必要となります。 |           |           |               |
| 電子交付サービス                                                          | <b>C油店</b>                  |           |           |           |               |
| サービス利用口座                                                          |                             |           |           |           |               |
| <b>म्यालङ</b>                                                     | 文亦名                         | 80        | 口座番号      | 現在ログイン中のマ | ·<br>マスターユーザま |
| ●●支店(049)                                                         |                             | 19-3A     | 4089172 - | たは管理者ユーザ  | が設定している確      |
| 認証項目                                                              |                             |           |           | 認用パスワードをご | ご入力下さい。       |
| 輸設しなワード                                                           | 83                          |           |           |           |               |
|                                                                   |                             |           |           |           |               |
|                                                                   | く 戻る                        |           | 実行 💙      |           |               |

#### (3) 管理者ユーザ・一般ユーザの帳票閲覧権限設定

「(2)管理者ユーザ・一般ユーザの電子交付サービス利用権限設定」で電子交付サービスの利用 権限を設定したユーザに対して、帳票ごとの閲覧権限を設定します。

| XF77                          | 利用者管理                                                                                                    | メール管理        |        |                  |
|-------------------------------|----------------------------------------------------------------------------------------------------|--------------|--------|------------------|
| ビス 利用者管                       | 理                                                                                                    |              |        | 1-6-             |
| × •                           |                                                                                                    |              |        |                  |
| 索」ボタンを押してく                    | fétu.                                                                                                    |              |        |                  |
|                               |                                                                                                    |              |        |                  |
| オペてーマ                         |                                                                                                    |              |        |                  |
|                               |                                                                                                    |              |        |                  |
|                               |                                                                                                    |              |        |                  |
| <br>()すべて () 巻                | 定あり ⑧ 未設定                                                                                                    |              |        |                  |
| し<br>秋二 - ザのみ<br>ザーー 秋二 - ザのみ | 2定あり ⑧ 未投定<br>*です                                                                                                    |              |        |                  |
| ○すべて ○ B<br>ザ・ー般ユーザのみ         | 2定あり ⑧ 未設定<br>1です                                                                                                    |              |        |                  |
| ○すべて ○書<br>サ・一般ユーザのみ          | 定あり ⊛ 未設定<br>●です                                                                                                    |              | ]      |                  |
| ○すべて ○書<br>サート設ユーザのみ          | 2変あり ④ 未設定<br>+です                                                                                                    |              |        |                  |
| ○すべて ○書<br>ザー-股ユーザのみ          | 2変あり ⊛ 未設定<br>■です                                                                                                    |              |        | 該当件政             |
| ○すべて ○書<br>ザ・一般ユーザのみ          | 2010日<br>(1995年<br>1997年<br>1997<br>1997年<br>1997年<br>1997<br>1997<br>1997<br>1997<br>1997<br>1997<br>1997<br>1997<br>1997<br>1997<br>1997<br>1997<br>1997<br>1997<br>1997<br>1997<br>1997<br>1997<br>1997<br>1997<br>1997 | H <b>†</b> 6 | 桂珮殷定伏  | 数当件数:<br>● 一种限数定 |
| ○すべて ○書<br>サ・一般ユーザのみ          | 12あり ● 未設定<br>+です<br>料J                                                                                                    | 明奇名          | 椎限設定状態 | 数当件数:            |

②帳票ごとに閲覧権限を選択し、「設定」をクリックします。

|        |                            | 10 Kit                                                                                                  |
|--------|----------------------------|----------------------------------------------------------------------------------------------------|
| 电子交付帳票 | あましん搬込・搬替サービス取引担合表         | <ul> <li>         ・  許可する         <ul> <li>                       許可しない         </li> </ul> </li> </ul> |
| 起子交付帳票 | あましん伝送サービス(総合振込・給与推込)取引照合表 | ※ 許可する ○ 許可しない                                                                                          |
| 电子交付帳票 | 当座动定取引的合表                  | <ul> <li>         ・<br/>・<br/>・</li></ul>                                                               |
| 电子交付帳票 | ご起資金ご返済明細表(変動金利:初回作成分)     | ○ 許可する ⑧ 許可しない                                                                                          |
| 电子交付接票 | ご私資金ご返済明細長(変励金利)           | ○ 許可する ● 許可しない                                                                                          |
| 电子交付帳票 | ご取資金ご返済明細長(固定金利)           | ○ 許可する ⑧ 許可しない                                                                                          |
| 电子交付帳票 | インボイス通知書                   | ○ 許可する ⑧ 許可しない                                                                                          |

③「実行」をクリックすると設定が完了します。

| 業務区分   |                                              | D.S.           |
|--------|----------------------------------------------|----------------|
| 電子交付機業 | あましん展応・振行サービス取引回言表                           | 許可する           |
| 电子关行限系 | のよいへ伝述フービス(総営療法)総分療法)取引用言教                   | 11970<br>11975 |
| 电子关行限展 | 国産和足取引取百食<br>「動資金ご源洗明協車(市務会社,訪問此成心)          | 許可する<br>株式1 たい |
| モナスジャー | これ只要に知れり得ていため単行にの約10円の方/<br>ご影響金ご道漆開編書(室動金利) | 許可しない          |
| 電子交付帳票 | ご批資金ご返済明細表(固定金利)                             | 許可しない          |
| 電子交付帳票 | インボイス通知書                                     | 許可しない          |
| 電子交付帳票 | インボイス適知書                                     | 許可しない          |

④ユーザごとに①~③の操作を行ってください。

※ 帳票閲覧権限の設定が完了したユーザは電子交付サービスの利用が可能となります。

※ 管理者ユーザ・一般ユーザが初めて電子交付サービスを利用する際には、初回ログイン時にメール設定を行います。操作方法は(1)メール設定(4~5頁)をご確認下さい。

# 3. 基本操作

### (1) トップ画面

<トップ画面概要>

|      |                                                                                                    |                                                                                                    | =                                                                                                    | +                                                                                                    |                                        |                                                                                                    |                                                                                                    |                                                                                                    | ビジネス                                                                                            | ポータルのトップ画面    |
|------|----------------------------------------------------------------------------------------------------|----------------------------------------------------------------------------------------------------|----------------------------------------------------------------------------------------------------|----------------------------------------------------------------------------------------------------|----------------------------------------|----------------------------------------------------------------------------------------------------|----------------------------------------------------------------------------------------------------|----------------------------------------------------------------------------------------------------|-------------------------------------------------------------------------------------------------|---------------|
|      | Ŷ                                                                                                    | 尼崎1                                                                                                    | 言用金                                                                                                    | 庳                                                                                                    | 文字                                     | 字サイズを変更 小 中 大                                                                                                    |                                                                                                    | 2024年09月0 រ                                                                                         | へ遷移し                                                                                            | ます。           |
| Г    | 雷之办                                                                                                    | 5付サービス                                                                                                    | とトップ                                                                                                    | 利田孝管理                                                                                                    | 又————————————————————————————————————— | 町                                                                                                    |                                                                                                    |                                                                                                    |                                                                                                 |               |
|      |                                                                                                    |                                                                                                    |                                                                                                    | 们而省昌埕                                                                                                    |                                        | 5년                                                                                                    |                                                                                                    |                                                                                                    |                                                                                                 |               |
|      | 電子                                                                                                    | -<br>交付サーI                                                                                                    | ビス トップ                                                                                                    |                                                                                                    |                                        |                                                                                                    |                                                                                                    |                                                                                                    | 1-1-1                                                                                           |               |
|      | <u> </u>                                                                                                    |                                                                                                    |                                                                                                    |                                                                                                    |                                        |                                                                                                    |                                                                                                    |                                                                                                    |                                                                                                 |               |
|      | ◉ お知ら                                                                                                    | 5t                                                                                                    |                                                                                                    |                                                                                                    |                                        |                                                                                                    |                                                                                                    | <u> </u>                                                                                            | <u>977-97</u>                                                                                   |               |
|      | 直近7日間(                                                                                                    | に掲載されたよ                                                                                                    | お知らせはありま                                                                                                    | tth.                                                                                                    |                                        |                                                                                                    |                                                                                                    | ſ                                                                                                   |                                                                                                 |               |
| •••• |                                                                                                    |                                                                                                    |                                                                                                    |                                                                                                    |                                        |                                                                                                    |                                                                                                    |                                                                                                    | 当金庫カ                                                                                            | いらのお知らせが表示さ   |
|      | <ul> <li>電子</li> <li>検索条件を</li> </ul>                                                                                                    | 交付帳票一】<br>入力し、「検索                                                                                                    | 覧<br>ミ」ボタンを押して                                                                                                    | ください。                                                                                                    |                                        |                                                                                                    |                                                                                                    |                                                                                                    | れます。                                                                                            |               |
| 1    |                                                                                                    |                                                                                                    |                                                                                                    |                                                                                                    |                                        |                                                                                                    |                                                                                                    |                                                                                                    |                                                                                                 |               |
|      | ▼ 検3                                                                                                    | 索条件人力                                                                                                    |                                                                                                    |                                                                                                    |                                        |                                                                                                    |                                                                                                    |                                                                                                    |                                                                                                 |               |
|      | · · · · · · · · · · · · · · · · · · ·                                                                                                    | :景名<br>                                                                                                    | (西暦)                                                                                                    | ┙⊈╶┙┠╴┙日                                                                                                    | ~(西暦) ▼ 年                              |                                                                                                    |                                                                                                    |                                                                                                    | 条件を設                                                                                            | (定し, 帳票を検索するご |
|      |                                                                                                    | 伏態                                                                                                    | <ul> <li>すべて ()</li> </ul>                                                                                                    | 未開封 ○ 開封済                                                                                                    |                                        |                                                                                                    |                                                                                                    |                                                                                                    | とができ                                                                                            | ます。           |
|      | ※一度に検                                                                                                    | 「素できる帳票」                                                                                                    | 数は1000件まで                                                                                                    | Cです。                                                                                                    |                                        |                                                                                                    |                                                                                                    |                                                                                                    |                                                                                                 | 1             |
|      | こ融資金こ                                                                                                    | 返済明細表は                                                                                                    | に、変動金利の場                                                                                                    | 場合、ご契約時交付分のみ                                                                                                    | 「ご融賞金ご返済明細表(変                          | 「動金利:初回作成分)」を選                                                                                                    | <b>沢して下さい。</b>                                                                                                    |                                                                                                    |                                                                                                 |               |
|      | ▶▶▶ 検                                                                                                    | 索                                                                                                    |                                                                                                    |                                                                                                    |                                        |                                                                                                    |                                                                                                    |                                                                                                    |                                                                                                 |               |
| 1.1  |                                                                                                    |                                                                                                    |                                                                                                    |                                                                                                    |                                        |                                                                                                    |                                                                                                    |                                                                                                    |                                                                                                 |               |
|      | ▼ 帳勇                                                                                                    | 栗一覧                                                                                                    |                                                                                                    |                                                                                                    |                                        |                                                                                                    |                                                                                                    |                                                                                                    |                                                                                                 |               |
|      | ▼ 帳男                                                                                                    | 栗一覧                                                                                                    |                                                                                                    |                                                                                                    |                                        |                                                                                                    |                                                                                                    |                                                                                                    | 該当件数:10件                                                                                        |               |
|      | ▼ 帳雪                                                                                                    | <u></u> _ <u>¥</u>                                                                                                    |                                                                                                    | 帳票名                                                                                                    |                                        | 公開日                                                                                                    | 公開<br>期間                                                                                                    | 表示・フ                                                                                                | 該当件数:10件<br>アイル取得                                                                               |               |
|      | ▼ 帳調<br>状態<br>開封済                                                                                                    | 県一覧<br>インボイス通                                                                                                    | 知書                                                                                                    | 帳票名                                                                                                    |                                        | 2024年08月                                                                                                    | 公開<br>期間<br>0日 13ヶ月                                                                                                    | 表示・フ                                                                                                | 該当件数:10件<br>アイル取得<br>表示▼                                                                        |               |
|      | ▼ 帳調<br>状態<br>開封済<br>開封済                                                                                                    | <ul> <li>県一覧</li> <li>インボイス通</li> <li>ご融資金ご。</li> </ul>                                                                                                    | 知書<br>返済明細表(固)                                                                                                    | <b>帳票名</b><br>定金利)                                                                                                    |                                        | 公開日<br>2024年08月<br>2024年08月                                                                                                    | 公開<br>期間<br>0日 13ヶ月<br>0日 13ヶ月                                                                                                    | 表示・フ                                                                                                | 該当件数:10件<br>ァイル取得<br>気示▼<br>表示▼                                                                 |               |
|      | <ul> <li>▼ 帳引</li> <li>状態</li> <li>開封済</li> <li>開封済</li> <li>開封済</li> </ul>                                                                                                    | <ul> <li>東一覧</li> <li>インボイス通</li> <li>ご融資金ご</li> <li>ご融資金ご</li> </ul>                                                                                                    | 知書<br>返済明細表(面)<br>返済明細表(変)                                                                                                    | <b>帳票名</b><br>定金利)<br>勤金利:初回作成分)                                                                                                    |                                        | 公開日           2024年08月           2024年08月           2024年08月                                                                                                    | 公開<br>期間           0日         13ヶ月           0日         13ヶ月           0日         13ヶ月                                                                                                    | 表示・フ<br>マ<br>マ<br>マ<br>マ<br>マ<br>マ<br>マ<br>マ<br>マ<br>マ<br>マ<br>マ<br>マ<br>マ<br>マ<br>マ<br>マ<br>マ<br>マ | 該当件数:10件<br>アイル取得<br>表示▼<br>表示▼                                                                 |               |
|      | ▼ 帳引                                                                                                    | <ul> <li>東一覧</li> <li>インボイス通</li> <li>ご融資金ご?</li> <li>ご融資金ご?</li> <li>ご融資金ご?</li> <li>ご融資金ご?</li> </ul>                                                                                                    | 知書<br>返済明細表(面)<br>返済明細表(変)<br>返済明細表(変)                                                                                                    | <b>帳票名</b><br>定金利)<br>動金利:初回作成分)<br>動金利)                                                                                                    |                                        | 公開日           2024年08月           2024年08月           2024年08月           2024年08月           2024年08月                                                                                                    | 公開<br>期間           0日         13ヶ月           0日         13ヶ月           0日         13ヶ月           0日         13ヶ月           0日         13ヶ月                                                                                                    | 表示・フ                                                                                                | 該当件数:10件<br>アイル取得<br>及示▼<br>及示▼<br>及示▼<br>及示▼                                                   |               |
|      | <ul> <li>◆ 優易</li> <li>株蔵</li> <li>開封済</li> <li>開封済</li> <li>開封済</li> <li>開封済</li> <li>開封済</li> <li>開封済</li> </ul>                                                                                                    | <ul> <li>東一覧</li> <li>インボイス通</li> <li>ご融資金ご</li> <li>ご融資金ご</li> <li>ご融資金ご</li> <li>ご融資金ご</li> <li>インボイス通</li> </ul>                                                                                                    | 知書<br>返済明細表(面)<br>返済明細表(変)<br>返済明細表(変)<br>知書                                                                                                    | <b>帳票名</b><br>定金利)<br>勤金利:初回作成分)<br>勤金利)                                                                                                    |                                        | 公開日           2024年08月           2024年08月           2024年08月           2024年08月           2024年08月           2024年08月           2024年08月           2024年08月                                                                                                    | 公開<br>期間           0日         13ヶ月           0日         13ヶ月           0日         13ヶ月           0日         13ヶ月           0日         13ヶ月           0日         13ヶ月           0日         13ヶ月           0日         13ヶ月           0日         13ヶ月                                                                                                    |                                                                                                    | 該当件数:10件<br>アイル取得<br>転▼<br>転▼<br>表示▼<br>表示▼                                                     |               |
|      | <ul> <li>◆ 候费</li> <li>状態</li> <li>開封済</li> <li>開封済</li> <li>開封済</li> <li>開封済</li> <li>開封済</li> <li>開封済</li> <li>開封済</li> </ul>                                                                                                    | <ul> <li>一覧</li> <li>インボイス通</li> <li>ご融資金ごシ</li> <li>ご融資金ごシ</li> <li>ご融資金ごシ</li> <li>インボイス通</li> <li>あましん振ジ</li> </ul>                                                                                                    | 約書<br>返済明編表(固)<br>返済明編表(変)<br>返済明編表(変)<br>処書<br>入・振替サービス                                                                                                    | <b>帳票名</b><br>定金利)<br>勤金利:初回作成分)<br>勤金利)<br>.取引照合表                                                                                                    |                                        | 公開日           2024年08月           2024年08月           2024年08月           2024年08月           2024年08月           2024年08月           2024年08月           2024年08月           2024年08月                                                                                                    | 公開<br>期間           0日         13ヶ月           0日         13ヶ月           0日         13ヶ月           0日         13ヶ月           0日         13ヶ月           0日         13ヶ月           0日         13ヶ月           0日         13ヶ月           0日         13ヶ月           0日         13ヶ月                                                                                                    |                                                                                                    | 該当件数:10件<br><b>ァイル取得</b><br>研▼<br>示▼<br>示▼<br>示▼<br>示▼<br>示▼<br>示▼<br>示▼<br>示▼<br>示▼<br>示       |               |
|      | <ul> <li>◆ 優秀</li> <li>(状態)</li> <li>開封済</li> <li>開封済</li> <li>開封済</li> <li>開封済</li> <li>開封済</li> <li>開封済</li> <li>開封済</li> <li>開封済</li> </ul>                                                                                                    | <ul> <li>一覧</li> <li>インボイス通</li> <li>ご融資金ご?</li> <li>ご融資金ご?</li> <li>ご融資金ご?</li> <li>12.</li> <li>かましん振送</li> <li>あましん伝送</li> </ul>                                                                                                    | 知書<br>返済明細表(面)<br>返済明細表(変)<br>返済明細表(変)<br>気が振替サービス<br>と・振替サービス(総合                                                                                                    | <b>帳票名</b><br>定金利)<br>動金利:初回作成分)<br>動金利)<br>                                                                                                    | <u></u>                                | 公開日           2024年08月           2024年08月                                                                                                    | 公開<br>期間           0日         13ヶ月           0日         13ヶ月           0日         13ヶ月           0日         13ヶ月           0日         13ヶ月           0日         13ヶ月           0日         13ヶ月           1日         13ヶ月           19日         13ヶ月           19日         13ヶ月           19日         13ヶ月                                                                                                    | 表示・フ<br>、 ま<br>、 ま<br>、 ま<br>、 ま<br>、 ま<br>、 ま<br>、 ま<br>、 ま                                        | 該当件数:10件<br><b>アイル取得</b><br>読▼<br>読▼<br>読▼<br>読▼<br>読▼<br>読示▼<br>読示▼<br>読示▼<br>読示▼              |               |
|      | ◆ 候费<br>状態<br>開封済<br>開封済<br>開封済<br>開封済<br>開封済<br>開封済                                                                                                    | <ul> <li>一覧</li> <li>インボイス通</li> <li>ご融資金ごジ</li> <li>ご融資金ごジ</li> <li>インボイス通</li> <li>あましん振送</li> <li>あましん伝送</li> <li>あましん伝送</li> </ul>                                                                                                    | <ol> <li>知書</li> <li>返済明細表(面)</li> <li>返済明細表(変)</li> <li>返済明細表(変)</li> <li>処済明細表(変)</li> <li>2、振替サービス(総合</li> <li>返済明細表(面)</li> </ol>                                                  | <ul> <li>帳票名</li> <li>定金利)</li> <li>動金利:初回作成分)</li> <li>動金利:初回作成分)</li> <li>動金利)</li> <li>、取引照合表</li> <li>振込・給与振込)取引照合</li> <li>定金利)</li> </ul>                                    | ž                                      | 公開日           2024年08月           2024年08月                                                                                                    | 公開<br>期間           0日         13ヶ月           0日         13ヶ月           0日         13ヶ月           0日         13ヶ月           0日         13ヶ月           0日         13ヶ月           0日         13ヶ月           19日         13ヶ月           19日         13ヶ月           19日         13ヶ月           19日         13ヶ月           19日         13ヶ月                                                                                                    | 表示・フ<br>、 ジ<br>、 ジ<br>、 ジ<br>、 ジ<br>、 ジ<br>、 ジ<br>、 ジ<br>、 ジ                                        | 該当件数:10件<br><mark>アイル取得</mark><br>辰示▼<br>辰示▼<br>辰示▼<br>辰示▼<br>辰示▼<br>辰示▼<br>辰示▼<br>辰示▼          |               |
|      | ◆ 候费<br><b>状態</b><br>開封済<br>開封済<br>開封済<br>開封済<br>開封済<br>開封済<br>開封済<br>開封済                                                                                                    | <ul> <li>一覧</li> <li>インボイス通</li> <li>ご融資金ご:</li> <li>ご融資金ご:</li> <li>ご融資金ご:</li> <li>インボイス通</li> <li>あましん振送</li> <li>あましん振送</li> <li>ご融資金ご:</li> <li>ご融資金ご:</li> <li>ご融資金ご:</li> <li>ご融資金ご:</li> <li>ご融資金ご:</li> </ul>                                                                                  | 知書<br>返済明細表(面)<br>返済明細表(変)<br>返済明細表(変)<br>知書<br>2、振替サービス<br>送サービス(総合<br>返済明細表(面)<br>返済明細表(変)                                                                                           | <ul> <li>帳票名</li> <li>定金利)</li> <li>動金利:初回作成分)</li> <li>動金利)</li> <li>・取引照合表</li> <li>・援込・給与援込)取引照合</li> <li>定金利)</li> <li>動金利:初回作成分)</li> </ul>                                   | ž                                      | 公開日           2024年08月           2024年08月                                                                                                    | 公開<br>期間           0日         13ヶ月           0日         13ヶ月           0日         13ヶ月           0日         13ヶ月           0日         13ヶ月           0日         13ヶ月           0日         13ヶ月           0日         13ヶ月           19日         13ヶ月           19日         13ヶ月           19日         13ヶ月           19日         13ヶ月                                                                                                    | 表示・フ<br>、<br>、<br>、<br>、<br>、<br>、<br>、<br>、<br>、<br>、<br>、<br>、<br>、                               | 該当件数:10件<br><b>アイル取得</b><br>振▼<br>振▼<br>振▼<br>振▼<br>振▼<br>振▼<br>振▼<br>振▼<br>振▼<br>振▼            |               |
|      | ◆ 候费<br>代態<br>開封済<br>開封済<br>開封済<br>開封済<br>開封済<br>開封済<br>開封済<br>開封済                                                                                                    | <ul> <li>一覧</li> <li>インボイス通</li> <li>ご融資金ご3</li> <li>ご融資金ご3</li> <li>ご融資金ご3</li> <li>インボイス通</li> <li>あましん振辺</li> <li>あましん伝送</li> <li>ご融資金ご3</li> <li>ご融資金ご3</li> <li>ご融資金ご3</li> <li>ご融資金ご3</li> <li>ご融資金ご3</li> </ul>                                                                                  | <ol> <li>知書</li> <li>返済明細表(面)</li> <li>返済明細表(変)</li> <li>気書</li> <li>込・振替サービス(総合</li> <li>送サービス(総合</li> <li>返済明細表(変)</li> <li>広済明細表(変)</li> <li>広済明細表(変)</li> <li>広済明細表(変)</li> </ol>  | <ul> <li>帳票名</li> <li>定金利)</li> <li>動金利:初回作成分)</li> <li>動金利:初回作成分)</li> <li>助金利)</li> <li>・取引照合表</li> <li>・搬込・給与振込)取引照合</li> <li>定金利)</li> <li>動金利:初回作成分)</li> <li>動金利)</li> </ul> | ž                                      | 公開日           2024年08月           2024年08月                                                                                                    | 公開<br>期間           0日         13ヶ月           0日         13ヶ月           0日         13ヶ月           0日         13ヶ月           0日         13ヶ月           0日         13ヶ月           0日         13ヶ月           19日         13ヶ月           19日         13ヶ月           19日         13ヶ月           19日         13ヶ月           19日         13ヶ月           19日         13ヶ月           19日         13ヶ月           19日         13ヶ月           19日         13ヶ月           19日         13ヶ月 |                                                                                                    | 該当件数:10件<br>アイル取得<br>示▼<br>示▼<br>示▼<br>示▼<br>示▼<br>示▼<br>示▼<br>示▼<br>示▼<br>示▼                   |               |
|      | ◆ 候费<br><b>状態</b><br>開封済<br>開封済<br>開封済<br>開封済<br>開封済<br>開封済<br>開封済<br>開封済                                                                                                    | <ul> <li>インボイス通</li> <li>ご融資金ご3</li> <li>ご融資金ご3</li> <li>ご融資金ご3</li> <li>インボイス通</li> <li>あましん振辺</li> <li>あましん振辺</li> <li>あましん伝辺</li> <li>ご融資金ご3</li> <li>ご融資金ご3</li> <li>ご融資金ご3</li> </ul>                                                                                                    | <ol> <li>知書</li> <li>返済明細表(面)</li> <li>返済明細表(変)</li> <li>返済明細表(変)</li> <li>近済明細表(変)</li> <li>込・振替サービス</li> <li>込・振替サービス(総合<br/>返済明細表(変)</li> <li>返済明細表(変)</li> <li>返済明細表(変)</li> </ol> | <b>株県名</b><br>定金利)<br>動金利:初回作成分)<br>動金利)<br>、取引照合表<br>定金利)<br>動金利:初回作成分)<br>動金利:初回作成分)                                                                                             |                                        | 公開日           2024年08月           2024年08月                                                                                                    | 公開<br>期間           0日         13ヶ月           0日         13ヶ月           0日         13ヶ月           0日         13ヶ月           0日         13ヶ月           19日         13ヶ月           19日         13ヶ月           19日         13ヶ月           19日         13ヶ月           19日         13ヶ月           19日         13ヶ月           19日         13ヶ月           19日         13ヶ月           19日         13ヶ月                                                                                | 表示・フ<br>、 ま<br>、 ま<br>、 ま<br>、 ま<br>、 ま<br>、 ま<br>、 ま<br>、 ま                                        | 該当件数:10件<br><b>7イル取得</b><br>示▼<br>示▼<br>示▼<br>示▼<br>示▼<br>示▼<br>示▼<br>示▼<br>示▼<br>示▼            |               |
|      | <ul> <li>◆ 誤馬</li> <li>状態       開封済       開封済       開封済       開封済       開封済       開封済       開封済       開封済       開封済       開封済       開封済       開封済       開封済       開封済       開封済       開封済       開封済       開封済       開封済       周封済       周封済       周封済       周封済       周封済       周封済       周封済       周封済       周封済       周封済       周封済       周封済       周封済       周封済       周封済       ③ 利用規      </li> </ul> | <ul> <li>一覧</li> <li>インボイス通</li> <li>ご融資金ご?</li> <li>ご融資金ご?</li> <li>インボイス通</li> <li>あましん振送</li> <li>あましん伝送</li> <li>ご融資金ご?</li> <li>ご融資金ご?</li> <li>ご融資金ご?</li> <li>ご融資金ご?</li> <li>ご融資金ご?</li> <li>ご融資金ご?</li> </ul>                                                                                  | 知書<br>返済明細表(面)<br>返済明細表(変)<br>短済明細表(変)<br>ない振替サービス<br>送サービス(総合<br>返済明細表(面)<br>返済明細表(変)<br>返済明細表(変)                                                                                     | 集票名<br>定金利)<br>動金利:初回作成分)<br>動金利)<br>:取引照合表<br>振込・給与振込)取引照合<br>定金利)<br>動金利:初回作成分)<br>動金利)                                                                                          | · · · · · · · · · · · · · · · · · · ·  | 公開日           2024年08月           2024年08月                                                                                                    | 公開<br>期間           0日         13ヶ月           0日         13ヶ月           0日         13ヶ月           0日         13ヶ月           0日         13ヶ月           19日         13ヶ月           19日         13ヶ月           19日         13ヶ月           19日         13ヶ月           19日         13ヶ月           19日         13ヶ月           19日         13ヶ月           19日         13ヶ月                                                                                                    |                                                                                                    | 該当件数:10件<br><b>アイル取得</b><br>振▼<br>振▼<br>振▼<br>振▼<br>振▼<br>振▼<br>振▼<br>振▼<br>振▼<br>振▼            |               |
|      | <ul> <li>◆ 候表</li> <li><b>状態</b> <li>開封済     <li>開封済     <li>開封済</li> <li>開封済     <li>開封済</li> <li>開封済</li> <li>開封済</li> <li>開封済</li> <li>開封済</li> <li>開封済</li> <li>開封済</li> <li>開封済</li> <li>開封済</li> <li>開封済</li> <li>開封済</li> <li>用利</li> </li></li></li></li></ul>                                                                                                    | <ul> <li>一覧</li> <li>インボイス通道</li> <li>ご融資金ご</li> <li>ご融資金ご</li> <li>インボイス通道</li> <li>志融資金ご</li> <li>オンボイス通道</li> <li>あましん振送</li> <li>あましん伝送</li> <li>ご融資金ご</li> <li>ご融資金ご</li> <li>ご融資金ご</li> <li>ご融資金ご</li> <li>ご融資金ご</li> <li>ご融資金ご</li> <li>ご融資金ご</li> <li>記職資金ご</li> </ul>                          | 知書<br>返済明編表(面)<br>返済明編表(変)<br>返済明編表(変)<br>2、振替サービス<br>総合<br>支援の書<br>2、振替サービス(総合<br>返済明編表(変)<br>返済明編表(変)                                                                                | <b>株県名</b><br>定金利)<br>動金利:初回作成分)<br>動金利)<br>取引照合表<br>提込・給与振込)取引照合<br>定金利)<br>動金利:初回作成分)<br>動金利)                                                                                    | -<br>                                  | 公開日           2024年08月           2024年08月                                                                                                    | 公開<br>期間           0日         13ヶ月           0日         13ヶ月           0日         13ヶ月           0日         13ヶ月           0日         13ヶ月           0日         13ヶ月           0日         13ヶ月           19日         13ヶ月           19日         13ヶ月           19日         13ヶ月           19日         13ヶ月           19日         13ヶ月                                                                                                    |                                                                                                    |                                                                                                 | 帳票が一覧で表示さ     |
|      | <ul> <li>(4,3)</li> <li>(1,1)</li> <li>(1,1)</li> <li>(1,1)</li> <li>(1,1)</li> <li>(1,1)</li> <li>(1,1)</li> <li>(1,1)</li> <li>(1,1)</li> <li>(1,1)</li> <li>(1,1)</li> <li>(1,1)</li> <li>(1,1)</li> <li>(1,1)</li> <li>(1,1)</li> <li>(1,1)</li> <li>(1,1)</li> <li>(1,1)</li> <li>(1,1)</li> <li>(1,1)</li> </ul>                                                                                     | (一覧) インボイス通道 ご融資金ごう ご融資金ごう ご融資金ごう おましん振送 あましん伝送 ご融資金ごう ご融資金ごう ご融資金ごう ご融資金ごう ご融資金ごう 記載資金ごう 記載資金ごう 記載資金ごう 記載資金ごう 記載資金ごう 記載資金ごう                                                                                                    | 知書<br>返済明細表(面)<br>返済明細表(変)<br>返済明細表(変)<br>(知書<br>こ、振替サービス<br>総合<br>返済明細表(変)<br>返済明細表(変)                                                                                                | <b>株県名</b><br>定金利)<br>動金利:初回作成分)<br>動金利)<br>・取引照合表<br>定金利)<br>一<br>動金利:初回作成分)<br>動金利:初回作成分)<br>動金利)                                                                                | -<br>                                  | 公開日           2024年08月           2024年08月           20 | 公開<br>期間           0日         13ヶ月           0日         13ヶ月           0日         13ヶ月           0日         13ヶ月           0日         13ヶ月           19日         13ヶ月           19日         13ヶ月           19日         13ヶ月           19日         13ヶ月           19日         13ヶ月           19日         13ヶ月           19日         13ヶ月           19日         13ヶ月                                                                                                    |                                                                                                    | 該当件数:10件<br>アイル取得<br>原▼<br>原▼<br>原▼<br>原▼<br>原▼<br>原▼<br>原▼<br>原▼<br>原▼<br>原▼<br>原▼<br>原▼<br>原▼ | 「帳票が一覧で表示さ    |
|      | <ul> <li>◆ 候表</li> <li>秋酸</li> <li>開封済</li> <li>開封済</li> <li>開封済</li> <li>開封済</li> <li>開封済</li> <li>開封済</li> <li>開封済</li> <li>開封済</li> <li>開封済</li> <li>開封済</li> <li>開封済</li> <li>開封済</li> <li>開封済</li> <li>開封済</li> <li>開封済</li> <li>開封済</li> <li>開封済</li> <li>風利用利</li> </ul>                                                                                                    | <ul> <li>【一覧</li> <li>インボイス通</li> <li>ご融資金ご:</li> <li>ご融資金ご:</li> <li>ご融資金ご:</li> <li>インボイス通</li> <li>あましん振送</li> <li>あましん振送</li> <li>ご融資金ご:</li> <li>ご融資金ご:</li> <li>ご融資金ご:</li> <li>ご融資金ご:</li> <li>ご融資金ご:</li> <li>ご融資金ご:</li> <li>ご融資金ご:</li> <li>ご融資金ご:</li> <li>ご融資金ご:</li> <li>ご融資金ご:</li> </ul> | (知書)<br>返済明細表(面)<br>返済明細表(変)<br>減知書<br>込・振替サービス<br>送サービス(総合)<br>返済明細表(変)<br>返済明細表(変)                                                                                                   | <b>帳票名</b><br>定金利)<br>動金利:初回作成分)<br>動金利)<br>動金利)<br>振引照合表<br>振送・給与振込)取引照合<br>定金利)<br>動金利:初回作成分)<br>動金利:初回作成分)<br>動金利)                                                              | 表<br>表<br>                             | 公開日           2024年08月           2024年08月           2  | 公開<br>期間           0日         13ヶ月           0日         13ヶ月           0日         13ヶ月           0日         13ヶ月           0日         13ヶ月           0日         13ヶ月           0日         13ヶ月           19日         13ヶ月           19日         13ヶ月           19日         13ヶ月           19日         13ヶ月           19日         13ヶ月                                                                                                    |                                                                                                    | 該当件数:10件<br><b>アイル取得</b><br>振▼<br>振▼<br>振▼<br>振▼<br>振▼<br>振▼<br>振▼<br>振▼<br>振▼<br>振▼            | 帳票が一覧で表示さ     |

ſ

<帳票の検索>

検索条件入力欄に検索条件を入力し、「検索」をクリックすることで、表示する帳票を絞り込むこと ができます。

<帳票の閲覧>

表示・ファイル取得欄の「表示」をクリックすることで、帳票を表示または保存できます。

| ▼ 帳票 | 5—第                        |             |          | 該当件数:10件  |
|------|----------------------------|-------------|----------|-----------|
| 状態   | 帳票名                        | 公開日         | 公開<br>期間 | 表示・ファイル取得 |
| 開封済  | インボイス通知書                   | 2024年08月10日 | 13ヶ月     | 🔁 表示 ▼    |
| 開封済  | ご融資金ご返済明細表(固定金利)           | 2024年08月10日 | 13ヶ月     | 🔁 表示 ▼    |
| 開封済  | ご融資金ご返済明細表(変動金利:初回作成分)     | 2024年08月10日 | 13ヶ月     | 🔁 表示 🔻    |
| 開封済  | ご融資金ご返済明細表(変動金利)           | 2024年08月10日 | 13ヶ月     | 🔁 表示 🔻    |
| 開封済  | インボイス通知書                   | 2024年08月09日 | 13ヶ月     | 🔁 表示 🔻    |
| 開封済  | あましん振込・振替サービス取引照合表         | 2024年08月09日 | 13ヶ月     | 🔁 表示 🔻    |
| 開封済  | あましん伝送サービス(総合振込・給与振込)取引照合表 | 2024年08月09日 | 13ヶ月     | 🔁 表示 🔻    |
| 開封済  | ご融資金ご返済明細表(固定金利)           | 2024年08月09日 | 13ヶ月     | 🔁 表示 🔻    |
| 開封済  | ご融資金ご返済明細表(変動金利:初回作成分)     | 2024年08月09日 | 13ヶ月     | 🔁 表示 ▼    |
| 開封済  | ご融資金ご返済明細表(変動金利)           | 2024年08月09日 | 13ヶ月     | 🔁 表示 ▼    |
|      |                            |             |          |           |

帳票の閲覧状況を表示しています。

#### (2)利用者管理

利用者ごとの帳票閲覧権限の確認・設定を行います。

※利用者管理のメニューはマスターユーザおよび管理者ユーザのみ表示されます。

| ◆ 尼崎信                                                                                                    | 用金庫                                       | *****#** 👁 💷 夫            | 20244  | FOEJ 1963 17961192180 |                                                 |    |
|----------------------------------------------------------------------------------------------------|-------------------------------------------|---------------------------|--------|-----------------------|-------------------------------------------------|----|
| 電子交付サービス                                                                                                    | マプ 利用者管理                                  | メール管理                     |        |                       |                                                 |    |
| 電子交付サービ                                                                                                    | ス 利用者管理                                   |                           |        | 1=\$+1                |                                                 |    |
| 利用者一覧へ ※利用者選択<br>様素条件を入力し、「検索」                                                                                     | * ***********************************     |                           | 利<br>の | 用者一覧画面<br>設定状況を一      | □で利用者ごとの閲覧権限<br>-覧で確認できます。                      |    |
| <ul> <li>▼ 株式会件入力</li> <li>ログイン/20</li> <li>利用者名</li> <li>毎回設定状態</li> <li>正純支灯魚は管理ユージ・</li> <li>▶▶▶ 株 索</li> </ul> | すべて ▼<br>● すべて ○ 股定あり ○ 未設定<br>- 設ユープのみです |                           |        | グイン ID・<br>ーザを検索す     | <br>利用者名または権限設定状態<br><sup>-</sup> ることができます。<br> | まで |
| ▼ 利用者一覧<br>ログインID                                                                                                  |                                           | 用者名                       | 电服放定状态 | 鼓音将数:3将<br>考察改定       |                                                 |    |
| ••••                                                                                                    | •••••                                     |                           | 致定あり   | 設定マ                   |                                                 |    |
| ••••                                                                                                    | •••••                                     |                           | 致定あり   |                       |                                                 |    |
| ••••                                                                                                    | •••••                                     |                           | 設定あり   |                       |                                                 |    |
|                                                                                                    | ユーザごとの帳票 <br>操作方法は 11~12                  | 閲覧権限を設定できま<br>2 頁をご確認下さい。 | : व .  | ■ ページの先端へ             |                                                 | 1  |

#### <利用者一覧画面>

| 8.9                                | 2# <b>K</b> R          |                                    |                |                                |                      |
|------------------------------------|------------------------|------------------------------------|----------------|--------------------------------|----------------------|
| 量子交给结果                             | 電子交付                   |                                    |                |                                |                      |
|                                    |                        |                                    |                |                                | 結果サンプルを              |
| 0712-00                            |                        |                                    | <b>17</b> 2448 |                                |                      |
| 利用者名<br>(利用者区分)                    | あましん振為・服装サ<br>ービス取引開合表 | あましん起送サービス<br>(総合服品・総合服品)<br>取引服合品 |                | ご構成会ご及決判構成<br>(変動会利:相目の成<br>分) | ご読度会ご派法明報(<br>(変動金利) |
| 7.9-3-77                           | 0                      | 0                                  | 0              | 0                              | 0                    |
| 復者ユーザ)                             | 0                      | 0                                  | ×              | ×                              | ×                    |
| <b>第</b> 3                         | 0                      | 0                                  | 0              | 0                              | 0                    |
| 1.1-T)                             | 0                      | 0                                  | 0              | ×                              | ×                    |
|                                    |                        |                                    |                |                                |                      |
| 日 <b>デイン</b> 10<br>利用者名<br>(利用者区分) |                        | 45-64X210                          |                |                                |                      |
| 19-1-7)                            | 0                      | 0                                  |                |                                |                      |
| #                                  | ×                      | 0                                  |                |                                |                      |
|                                    | 0                      | 0                                  |                |                                |                      |
|                                    | ×                      | *                                  |                |                                |                      |

### (3) メール管理

帳票が配信された際の通知メールの設定を行います。

メール設定はユーザごとに個別に行います。

※操作方法は「2.事前設定(1)メール設定(4~5頁)」をご確認下さい。

| ♥ 尼崎信用金庫                                                                                                    |                                                                   | 27742328 @ W X                                                                                                | 2024-900 (Train Train252-958) |
|----------------------------------------------------------------------------------------------------|-------------------------------------------------------------------|----------------------------------------------------------------------------------------------------|-------------------------------|
| 電子交付サービストップ                                                                                                    | 利用者管理                                                             | メール管理                                                                                                    |                               |
| 電子交付サービス メール設                                                                                                    | ŧ                                                                 |                                                                                                    | 1-7-1                         |
| EF-5750388 - BRADE                                                                                                    | 建 » 新充用 7                                                         |                                                                                                    | D                             |
| ・ ビメールアドレス設定<br>要子交付サービスは、単語でお添けしてい<br>要子様素能を持らかがらサメールを使き<br>「利用を変更できな読みらかーっアドルス<br>「日本のナームアドルスへのかームを使き<br>がからサメームを使き使したい後日に、<br>○利用を変更できた読みらかーのア・ | ○4条理書開きあましんどう<br>希望する場合は、<br>の望するは最終後、約年末<br>「メール総信を希望しない」<br>した。 | ホスポータルから構図できる使利なりービスです。<br>(ホルビ・ハガメール発展を発展する込むしくは、<br>メールフドレスを入力してくだだい。<br>情報形してくだだい。<br>● (ホルビ)へのメール影響を希望する。 |                               |
| なお利用者変更でナールアドレスを<br>○説定確認メールの適応を考望さ<br>単位第のメールアドレスへのメール配                                                                                           | 安美した際は、再設定が必<br>化る事件はこちらにチェック!<br>信を希望する                          | - ****<br>第4559年7。<br>先に願いします。                                                                                |                               |
| NCRJ-ル7Fレス                                                                                                    |                                                                   | line a                                                                                                    |                               |
| ROLF-STRUCTURE                                                                                                    |                                                                   | n er je                                                                                                    |                               |
| 2.22メールアドレスに電子構成的<br>()設定確認メールの通信を考望さ                                                                                                    | 8の別知らやメールを配信し<br>れる場合はころらにテェック1                                   | RT.<br>SAMULAT.                                                                                               |                               |
| ○メール配信を希望しない<br>夏子信用記信件のお知らせメール                                                                                                    | uReznityk,                                                        |                                                                                                    |                               |
| ご注意(1220)<br>※活動メール防止の設定をしている場合)                                                                                                    | た、あらからの名生産からの                                                     | EA-かびA-Collamanin いんとからの変体ができるように                                                                             | 接受して(だたい。                     |
| - x ~ +                                                                                                    |                                                                   |                                                                                                    |                               |

### (4) ログアウト

 トップページの「ビジネスポータルトップページへ」をクリックし、 あましんビジネスポータルのトップページに遷移します。

| 💎 尼崎信用金庫           |       | 文字サイズを変更 小 中 大 | 2024年08月09日 11時04分28秒 |  |
|--------------------|-------|----------------|-----------------------|--|
| 電子交付サービス トップ       | 利用者管理 | メール管理          |                       |  |
| 電子交付サービス トップ       |       |                | 1-1-1                 |  |
| ● お知らせ             |       |                |                       |  |
| 直近7日間に掲載されたお知らせはあり | ません。  |                | As for S of the       |  |

②あましんビジネスポータル画面左下の「ログアウト」をクリックします。

|             | <br>尼崎信用金庫<br>●●支店<br>普通 1234567<br>¥235,000 | > | 尼崎信用金庫<br>●支店<br>当座 1234567<br>¥150,000  | > | 注音<br>¥ |
|-------------|----------------------------------------------|---|------------------------------------------|---|---------|
| <b>②</b> 設定 | 前日比:¥225,000 ↑<br>最終取得日:2024-02-06 16:32     |   | 前日比:¥150,000 ↑<br>最終取得日:2024-02-06 16:32 |   |         |
| 🕞 ログアウト     |                                              |   |                                          |   |         |